## Instrukcja pobierania z bankowości internetowej **mBanku** pliku PDF potwierdzajacego otrzymywanie wynagrodzenia

Pobrany plik PDF należy załączyć w polu widocznym poniżej

| net      | Got         | ówka             |                                                                                                    |                                                                                                    | pesel lub adres                                                                                                    | email •••••                                                                                                    | Zarejestruj się                                                       |  |
|----------|-------------|------------------|----------------------------------------------------------------------------------------------------|----------------------------------------------------------------------------------------------------|----------------------------------------------------------------------------------------------------|----------------------------------------------------------------------------------------------------|-----------------------------------------------------------------------|--|
| Strona g | łówna O nas | Wzory dokumentów | Jak dostać pożyczkę?                                                                                                    | RRSO                                                                                                    | Polityka prywatności                                                                                                    | <u>Nie</u><br>Pytania i odpowiedzi                                                                                                    | pamiętasz hasła?<br>Kontakt                                           |  |
|          |             |                  |                                                                                                    | Заявка                                                                                                    | а на кредит                                                                                                    |                                                                                                    |                                                                       |  |
|          |             |                  |                                                                                                    | . кр                                                                                                    | оок 2 з 2                                                                                                    | * обов';<br>** необов';                                                                                                    | азкові поля<br>азкові поля                                            |  |
|          |             | Під<br>переказ   | Підтверд<br>твердження<br>у заробітної<br>плати*<br>Додайте одн<br>не має бути<br>з онлайн-ба<br>підтверджен<br>Інструкції щ<br>програми дл<br>натисніть Тр | ження отр<br>• файлу: (0,4 м<br>не підтверджен<br>старшим нік 1<br>нікіну. Завдяка<br>ния онлайн-ба<br>одо завантаже<br>пя читання виц<br>пя читання виц | имання заробітної п.<br>(B), прийнятні типи: pdf<br>Przeglądaj<br>исяць). Додати можна тіпи<br>цьому ми не дзвонимо до<br>кінту: <u>BZ WEK ING, Inte</u><br>ння підтвердження переказ<br>девказаних документів PDF<br>ажити Adobe Reader. | пати на банківський<br>нати від роботодавця (підте<br>ки файли в форматі РОF,<br>роботодавця. Приклади<br>Підо. <u>твалк. Рекао. РР</u><br>у з деяких банків. Якщо у в<br>і ваш комп'ютер не може їх | рахунок<br>нердження<br>завантажені<br>со ВР<br>ас немае<br>відкрити, |  |

1. Wejdź na stronę mBanku: <u>https://online.mbank.pl/pl/Login</u> i zaloguj się.

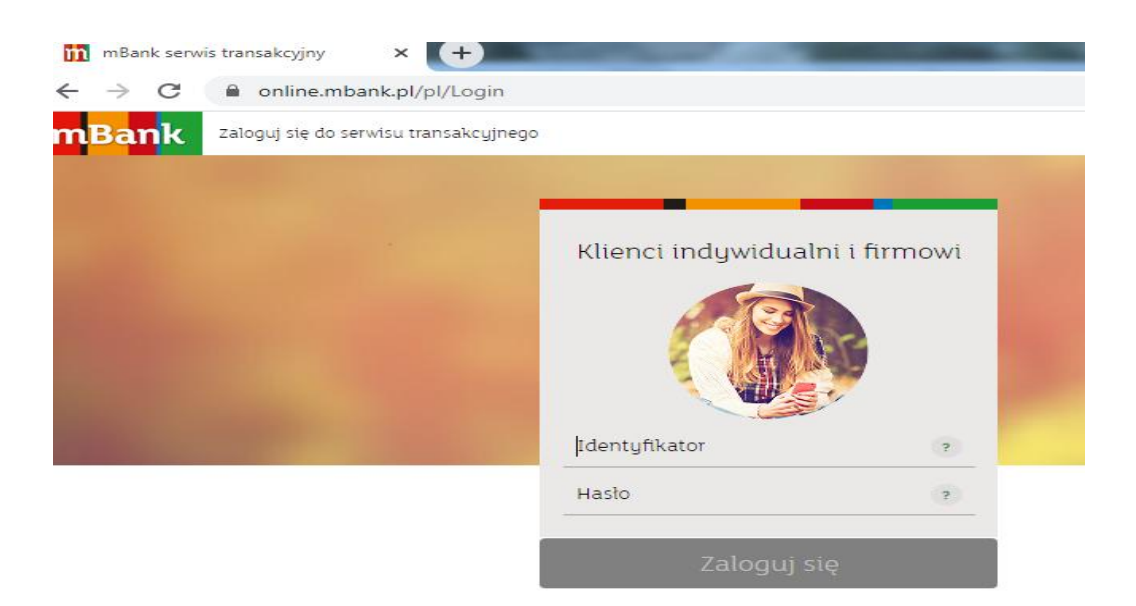

**2.** Po zalogowaniu pojawi się poniższy widok:

| PŁATNOŚCI MOJE FINANSE PASAŻ KONTAKT                                              |  |  |  |  |  |  |  |
|-----------------------------------------------------------------------------------|--|--|--|--|--|--|--|
| PULPIT PRZELEW (HISTORIA) ODBIORCY BUDŻETY NADCHODZĄCE PŁATNOŚCI DO POTWIERDZENIA |  |  |  |  |  |  |  |
| LISTA OPERACJI ZESTAWIENIE OPERACJI BLOKADY I ZAWIESZENIA ANALIZA HISTORII        |  |  |  |  |  |  |  |
|                                                                                   |  |  |  |  |  |  |  |
| HISTORIA                                                                          |  |  |  |  |  |  |  |
| Q Wyszukaj opis, kwotę lub kategorię                                              |  |  |  |  |  |  |  |
| 🚍 zaznacz wiele 👃 pobierz listę 🧡                                                 |  |  |  |  |  |  |  |
| TYP DATA OPIS                                                                     |  |  |  |  |  |  |  |
| ≈ 30.01.2020 MAMA, Przelew środków na konto                                       |  |  |  |  |  |  |  |
| ≈ 29.01.2020 FIRMA XYZ, Wynagrodzenie za 1/2020                                   |  |  |  |  |  |  |  |

Kliknij "HISTORIA" a następnie kliknij w swój ostatni przelew wynagrodzenia.

Po kliknięciu zobaczysz szczegóły tego przelewu.

| 3285                                                    |                  |  |
|---------------------------------------------------------|------------------|--|
| Numor op orașii                                         |                  |  |
| 29.01.2020                                              | 29.01.2020       |  |
| Data operacii                                           | Data ksiegowania |  |
| 2089,64 PLN                                             |                  |  |
| Kwota operacji                                          |                  |  |
| Wynagrodzenie za 1/2020                                 |                  |  |
| Tytuł przelewu                                          |                  |  |
| <sup>Bank nadawcy</sup><br>PKOBP Oddział 18 w Warszawie |                  |  |
| 12 2000 1234 5678 1000 1000 2569                        |                  |  |
| Z rachunku nadawcy                                      |                  |  |
| 01-234 Warszawa                                         |                  |  |
| FIRMA XYZ, ul. Nowoczesna 1,                            |                  |  |
|                                                         |                  |  |

**3.** Kliknij na dole ekranu "**POBIERZ POTWIERDZENIE**", aby pobrać plik PDF z potwierdzeniem otrzymanego wynagrodzenia.

**4.** Twoja przeglądarka (np. Chrome, Internet Explorer, itd.) pozwoli Ci zapisać plik PDF na Twoim komputerze. Pobrany plik należy załączyć do wniosku o pożyczkę w polu widocznym na początku tej instrukcji.